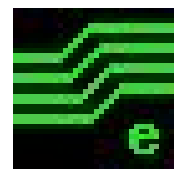

## Kapcsolási rajz készítése és NYÁK tervezése

ExpressSCH és ExpressPCB programokkal

Készítette: Támcsu Péter Debrecen, 2016.05.05.

#### Programok beszerzése

#### https://www.expresspcb.com/expresspcb

| Made in the USA                                                           | S (1) (2)                                                                                                    |  |
|---------------------------------------------------------------------------|----------------------------------------------------------------------------------------------------|--|
| expresspcb                                                                | Home Free Software PCB Manufacturing Community Support Login                                                                                                    |  |
| Search Q                                                                  | ExpressPCB                                                                                                    |  |
|                                                                           | 😭 💓 🚱 🖶 Share                                                                                                    |  |
| Software                                                                  | PCB Layout Software                                                                                                    |  |
| ExpressPCB                                                                | Our ExpressPCB circuit board layout program is a snap to learn and use. Laying out PCBs is easy, even for the first time user. Here are the steps:                                                                    |  |
| ExpressSCH                                                                | Step 1                                                                                                    |  |
| Release Notes                                                             |                                                                                                    |  |
| Software Gizmos xCheck 1. How did you first learn about                   | Select the Components – Begin your layout by adding the components. Select the parts from the Component Manager dialog box. Many components (such as connectors) include Digl-key part numbers to make ordering easy. |  |
| Expresspcb.com?                                                           |                                                                                                    |  |
| <ul> <li>Friends or Colleague</li> <li>Educational Institution</li> </ul> |                                                                                                    |  |

A program ingyenesen letölthető a fenti címről. Az oldal aljára navigálva A Download Now gombra kattintva. A felugró ablakon az email cím megadása opcionális, elég a Download gombra kattintani a letöltéshez.

#### ExpressPCB 7.3.5

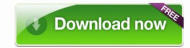

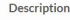

Version: 7.3.5

Download ExpressPCB for XP, 2000, NT, Vista, Windows 7, Windows 8.1 and Windows 10.

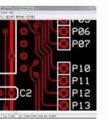

#### ExpressSCH Program felülete

| ExpressSCH - (Untitled)                | - 0 ×                                    |
|----------------------------------------|------------------------------------------|
| File Edit View Sheet Component Help    |                                          |
|                                        |                                          |
| k ···· P                               |                                          |
|                                        |                                          |
|                                        | (-0) (2, 2, 2, 4)<br>(-0) (-1, 2, 2, 4)  |
| reiso eszkoztar                        |                                          |
| 1                                      | ( 6) (K (K (K)))                         |
| →                                      |                                          |
| ······································ |                                          |
| Eczköztár                              |                                          |
|                                        | an an an an an an an an an an an an an a |
|                                        |                                          |
| ······································ |                                          |
| Munkatarülat                           |                                          |
| O                                      |                                          |
|                                        |                                          |
|                                        |                                          |
|                                        |                                          |
| Igazilas<br>Munkolon válosztó          |                                          |
|                                        |                                          |
| Állanoteor Company Name                |                                          |
| Alia POLSOI Schematic Name             |                                          |
| Igazítás mértéke                       |                                          |
| Sheet 1                                | <u> </u>                                 |
| V-1900 V-7250 Comp. 0.050"             | 10000                                    |

Az Eszköztáron érhetők el a rajzoló funkciók, a felső eszköztár az aktuálisan kiválasztott funkció szerint változhat.

Több munkalap is megnyitható egy fájlon belül.

## Az eszköztárak ikonjai

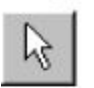

**Kijelölés** 

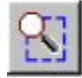

Nagyítás

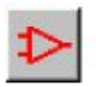

Alkatrészek elhelyezése

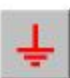

Szimbólumok elhelyezése

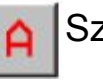

Szöveg rajzolása

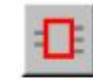

Téglalap rajzolása

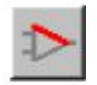

Vonal rajzolása

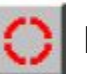

Köt vagy ív rajzolása

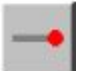

Kivezetés hozzáadása

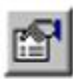

Beállítások

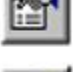

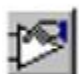

Alkatrész és szimbólum választó

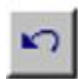

Visszavonás

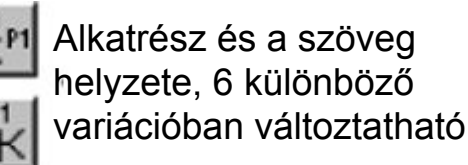

Előző nagyítás visszaállítása

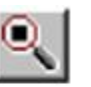

Teljes méret

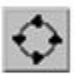

Alkatrész elforgatása

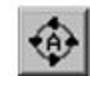

Alkatrész és szöveg együttes elforgatása

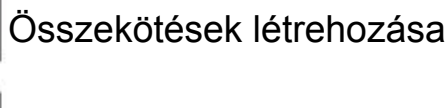

Új sarokpont létrehozása

Összekötés megszűntetése

#### Beállítások (Options)

- View pontban beállítható a mértékegység, hüvelyk és mm
- Colors pontban a megjelenített színek módosíthatók
- *Misc* pontban módosítható a komponensek mentési útvonala

| Options                                                                                                    | Options 📃                                                                                                    | Options                                                                                                    |
|----------------------------------------------------------------------------------------------------|----------------------------------------------------------------------------------------------------|----------------------------------------------------------------------------------------------------|
| View       Colors       Misc         Display units:       Inches       mm       View Statusbar         Display grid:       Grid spacing (inches):       ,200         If Show grid       Snap to grid:       Snap to grid:         Snap to grid | View     Colors     Misc       Background     Default colors       Wires and parts       Corners       Page perimeter       Selected items       Grid | View       Colors         Right mouse button:       •         • Displays a popup menu       •         • Scrolls main window when mouse is dragged to the outside         Directory where custom PCB and schematic components are saved:         C:\Users\nyuszis\Documents\ExpressPCB         Browse       Default |
| OK Cancel                                                                                                    | OK Cancel                                                                                                    | OK Cancel                                                                                                    |

#### Alkatrész vagy szimbólum tallózása, elhelyezése

| Component and symbol manager                                                                                                    |                       |
|----------------------------------------------------------------------------------------------------|-----------------------|
| Show schematic components and symbols:<br>• Library components C Library symbols<br>C Custom components C Custom symbols                                                                                                    |                       |
| Connector - 2 Pin         Connector - 3 Pin         Connector - 4 Pin         Connector - 6 Pin         Connector - 8 Pin         Connector - 10 Pin         Connector - DB 9         Connector - DB15         Connector - DB25         Connector - Jack for wall transformer         Connector - Jumper - 2 pin         Connector - Ribbon cable 10 Pin         Connector - Ribbon cable 20 Pin         Connector - Ribbon cable 24 Pin | J                     |
| Orientation: Pr w w w w w w w w w w w w w w w w w w                                                                                                    | Insert into Done Done |

az alkatrész és szimbólum választó gombot megnyomva egy listából kiválasztható a beilleszteni kívánt alkatrész vagy szimbólum. A beilleszthető komponensekből kedvencek (favorites) hozható létre Beillesztés az Insert Into *schemantic* gomb megnyomásával történik

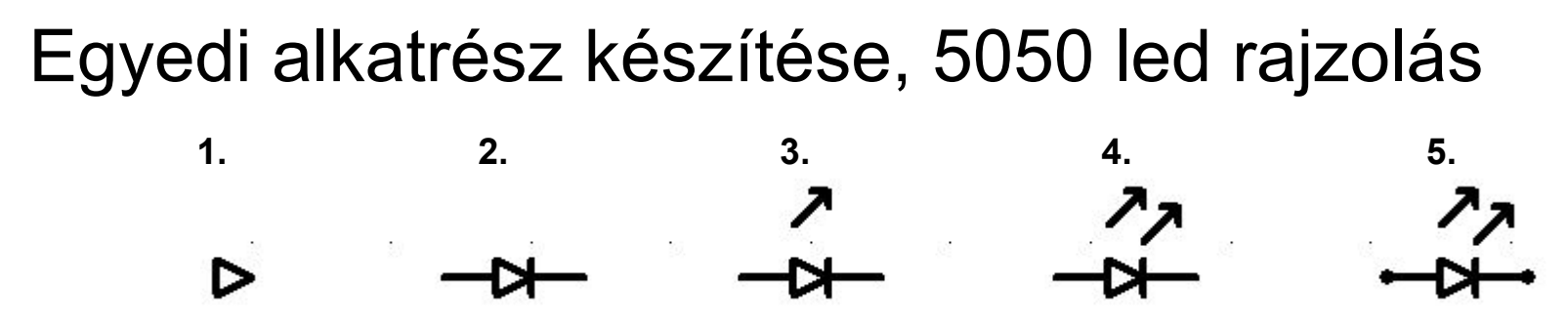

>

Válasszuk ki a vonal rajzolása funkciót az Eszköztárból

- 1. Rajzoljunk egy háromszöget (a rajzolás folytonossága a jobb egérgomb lenyomásával lehetséges)
- 2. Rajzoljunk a két végére egy egy vonalat és arra merőlegesen egy rövidebb vonalat
- 3. Készítsünk egy nyilat
- 4. Válasszuk a kijelölést az Eszköztárból, jelöljük ki a nyilat és a menüből válasszuk a *Copy* majd a *Paste* menüpontot.
- 5. Válasszuk ki a Kivezetés hozzáadása funkciót <u>készítsünk két kivezetést az elkészült led két</u> végére

#### Egyéni alkatrész készítése, 5050 led elnevezés

ママシン

A korábban bemutatott Copy + Paste módon készítsünk további 2 ledet. A kivezetéseket jelölő pontokra duplán kattintva előjön a jobb oldalon látható panel. Ezen számozzuk be a kivezetéseket és nevezzük el őket. Ebben az esetben pipáljuk be a *Hide pin* number és Hide pin name melletti

pipákat, hogy ne jelenjenek meg

mellett.

számok és szövegek a kivezetések

| in number:                                                                      | <u>1</u>                       |
|---------------------------------------------------------------------------------|--------------------------------|
| Pin number (i.e. 1, 2): 1                                                       | Auto assign pin<br>number to 1 |
| Text height: 0,060" 💌 🔽 Hi                                                      | ide pin number                 |
| Text orientation: $\begin{bmatrix} R14 \\ \frac{\Phi}{2} \end{bmatrix} \neq 12$ | R 4 4                          |
| 'in name text:                                                                  |                                |
| Pin name (i.e. CLK or D0): R (+)                                                |                                |
| Text height: 0,060" 💌 🔽 H                                                       | ide pin name                   |
| Text orientation: $R14$ $\frac{4}{2}$ $\frac{1}{2}$                             | R 14                           |
|                                                                                 |                                |
| Position (inches): X 4,400                                                      | Y 3,450                        |

#### Egyéni alkatrész készítése, 5050 led mentés

Rotate body 90° Rotate body & text 90° Flip right to left

Flip top to bottom

Component Help

Sheet

Group to make component... Ungroup component

Save custom component...

Set component Properties...

Group to make symbol Ungroup symbol Save custom symbol... Set symbol Properties...

Component & symbol Manager... Component information... Jelöljük ki az elkészült alkatrészrajzot Válasszuk a *Compontent* menüből a *Group to make component…* pontot, OK-ézzük le a megjelenő *Component properties* panelt.

Group to make component...

Ungroup component

Save custom component...

Válasszuk a *Component* menüből a *Save custom component…* pontot és nevezzük el az elkészült alkatrészünket, majd *Save* 

| <b>me</b> :  5050_ | _led |        |  |
|--------------------|------|--------|--|
|                    | Save | Cancel |  |

#### Alkatrészek elnevezése, tulajdonságainak beállítása

| Component ID:                                                                 |                        |
|-------------------------------------------------------------------------------|------------------------|
| Part ID (i.e. U12 or C13): E1                                                 | Auto assign<br>Part ID |
| Text height: 0,060" - H                                                       | lide part ID           |
| <b>Text orientation:</b> R14 $\frac{\frac{4}{2}}{\omega}$ \$18                | R14                    |
| Component name or value:                                                      |                        |
| Part name (i.e. 74LS74 or .1uf):                                              |                        |
| Text height: 0,060" 💌 🗆 H                                                     | ide part name          |
| Text orientation: $\begin{bmatrix} R14 \\ \frac{1}{22} \end{bmatrix} \neq 13$ | R<br>14                |
|                                                                               |                        |
| Order # (i.e. Digikey 1234-ND):                                               |                        |
| Order # (i.e. Digikey 1234-ND): [<br>(The order # is printed on the Bill (    | )f Materials)          |

- Part ID, alkatrész azonosítója
- Auto assign Part ID, következő sorszám
- Text height, azonosító szöveg mérete
- *Hide part ID,* azonosító ne jelenjen meg
- Part name, alkatrész neve vagy értéke
- *Text height*, szöveg mérete
- Hide part name, alketrész neve nem jelenjen meg
- Text orientation, szöveg elrendezése
- Order, cikkszáma, ez jelenik meg a költségszámításban

#### Elemtesztelő tervezése

- 1. Illesszük be a kellő alkatrészeket
- 2. Illesszük mellé az ellenállásokat és a kondenzátorokat, adjuk meg az értékeiket

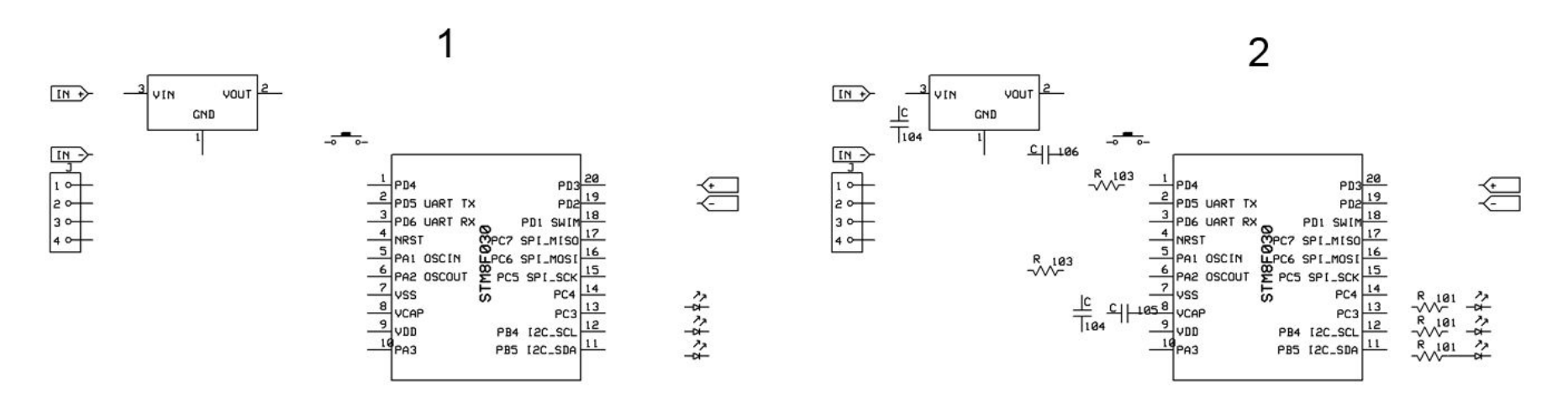

#### Elemtesztelő tervezése

- 3. Kössük össze az alkatrészeket
- 4. Nevezzük el az alkatrészeket, R ellenállás, C kondenzátor, U nagyobb egység...

3

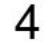

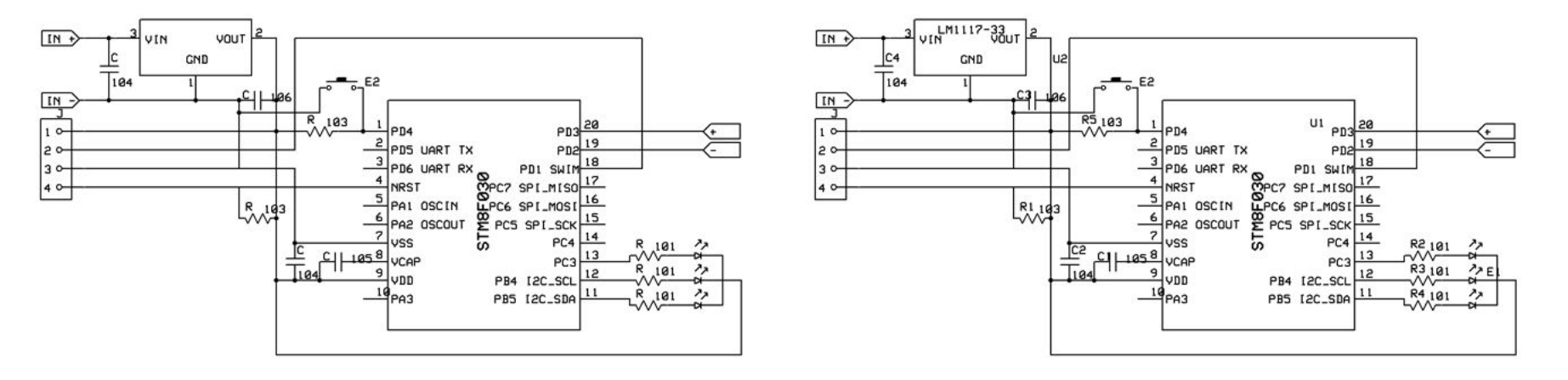

#### Kapcsolási rajz ellenőrzése

Miután elkészült a terv, egy egyszerű ellenőrizés futtatható a *File* menü *Check schematic for netlist errors* pont alatt.

• ha folytonossághiányt észlel az alábbi hiba üzenettel jelzi

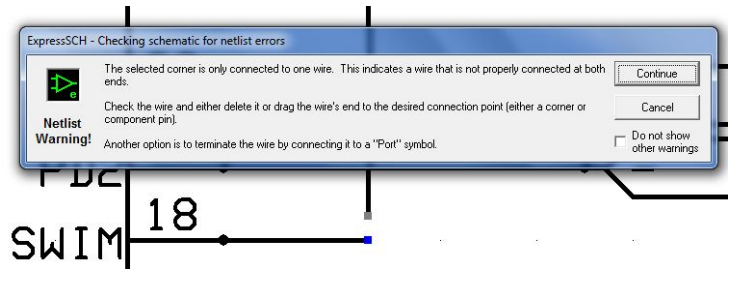

• ha egy alkatrész nincs elnevezve az alábbi hiba üzenettel jelzi

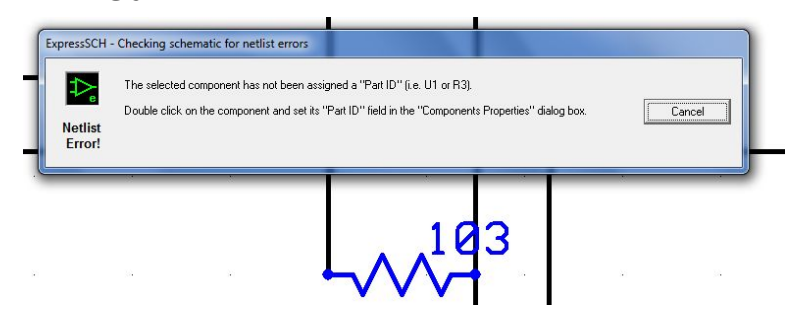

#### Elkészült kapcsolási rajz mentése

Az elkészült kapcsolási rajzmentése a File menü Save pontjában lehetséges, érdemes ékezetek nélküli fájlnevet

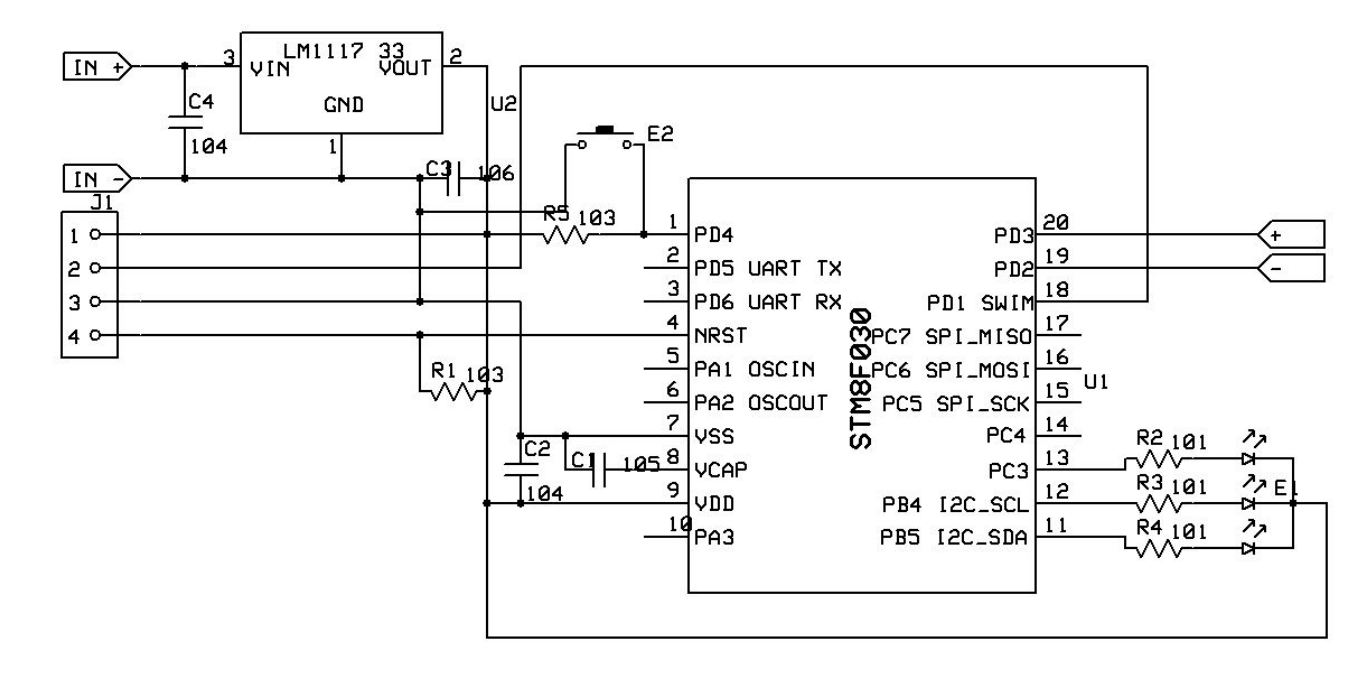

használni.

#### ExpressPCB program felülete

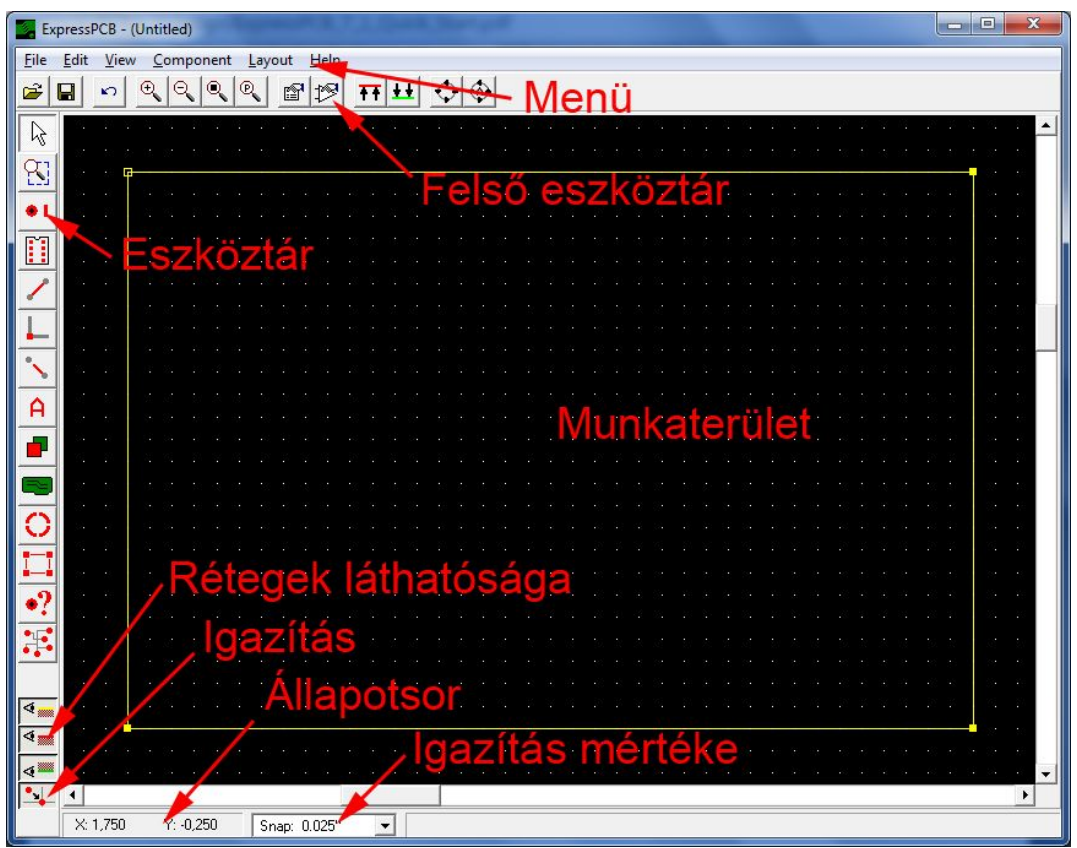

Az Eszköztáron érhetők el a rajzoló funkciók, a felső eszköztár az aktuálisan kiválasztott funkció szerint változhat.

#### 3 réteg láthatósága variálható

- szövegrész (sárga)
- felső oldal (piros)
- alsó oldal (zöld)

## Eszköztárak ikonjainak jelentése

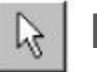

**Kijelölés** 

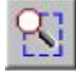

Nagyítás

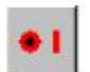

Forrszem elhelyezése

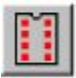

Alkatrész elhelyezése

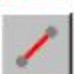

Huzalozás

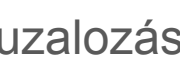

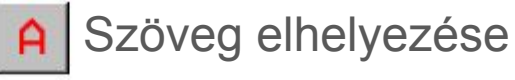

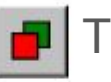

Téglalap rajzolása

🜔 Kör vagy ív rajzolása

Kitöltési terület rajzolása

📘 Szélek rajzolása

Új sarokpont beszúrás

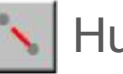

Huzalozás törlése

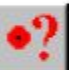

Forrszem információ

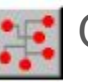

📑 Összekötések

megjelenítése

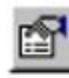

Tulajdonságok

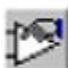

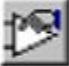

Alkatrész elhelyezése

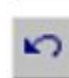

Visszalépés

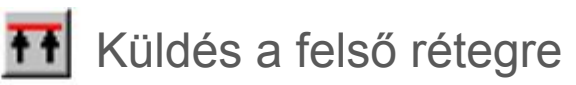

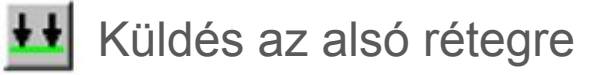

Réteg láthatósága

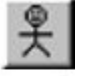

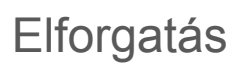

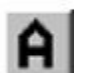

Kiemelt szöveg

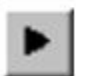

Következő hálózat

#### Beállítások (Options)

- View pontban beállítható a mértékegység, hüvelyk és mm
- Colors pontban a megjelenített színek módosíthatók
- *Misc* pontban módosítható a komponensek mentési útvonala

| Options                                                                                                    |                                                                                                    | Options                                                                                                    | ×                                             | Options                                                                                                    |
|----------------------------------------------------------------------------------------------------|----------------------------------------------------------------------------------------------------|----------------------------------------------------------------------------------------------------|-----------------------------------------------|----------------------------------------------------------------------------------------------------|
| View       Co         Display units: <ul> <li>Inches</li> <li>mm</li> </ul> Display grid: <ul> <li>Grid spacing (inches):</li> <li>J100</li> <li>✓ Show grid</li> </ul> Snap to grid: <ul> <li>Snap to grid:</li> <li>✓ Snap to grid</li> <li>Filled Planes:</li> <li>□ Hide Filled Planes</li> <li>□ Lock Filled Planes</li> </ul> | lors Misc View layers: View top copper layer View bottom copper layer View silkscreen layer View top solder mask layer View bottom solder mask layer View Boround inner layer View Ground inner layer View connections View conners View conners View holes | View Color<br>Background<br>Top layer<br>Bottom layer<br>Corners, top layer<br>Corners, top layer<br>Silkscreen layer<br>Board edges | Selected items Hightlighted netlist pads Grid | View       Colors       Misc         Right mouse button: <ul> <li>Displays a popup menu</li> <li>Scrolls main window when mouse is dragged to the outside</li> </ul> Directory where custom PCB and schematic components are saved:         C:\Users\nyuszis\Documents\ExpressPCB         Browse         Default         Enable Splash       Enable Filled<br>Plane Info Box |
| ОК                                                                                                    | Cancel                                                                                                    | OK                                                                                                    | Cancel                                        | OK Cancel                                                                                                    |

#### Alkatrész tallózása, beillesztése

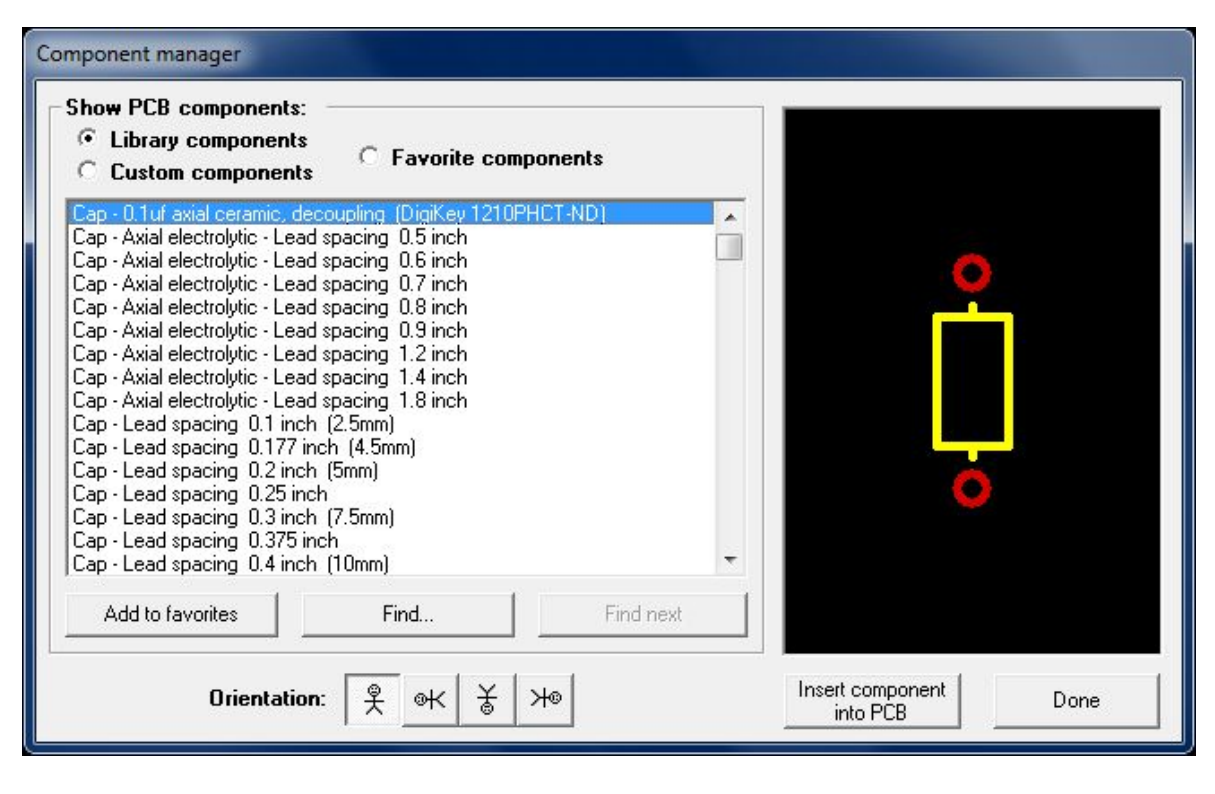

az alkatrész választó gombot megnyomva egy listából kiválasztható a beilleszteni kívánt alkatrész. A beilleszthető alkatrészekből kedvencek (favorites) hozható létre Beillesztés az Insert component into PCB gomb megnyomásával történik

#### Egyedi alkatrész készítése, 5050 led forrszemek

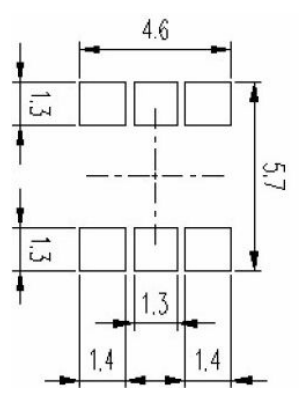

Zoom To Fit Zoom To Previous Set origin with mouse Set origin with coordinates...

| lew pad properties:                          |          |        |
|----------------------------------------------|----------|--------|
| ad type: SMT - rectangular surface mount pad | <b>.</b> |        |
| Pad width (mm): 1,30 Height: 1,40            |          |        |
| Pad layer:                                   |          |        |
|                                              |          | Cancel |

Kezdésként érdemes kikeresni a pad méretét a neten. Ebben az esetben mm-ben van megadva a méret, ezért a beállításoknál állítsuk mm-re a mértékegységet..

- 1. Válasszuk ki a *View* menü *Set origin with mouse* pontját és tetszőlegesen kattintsunk a munkaterületre
- 2. Válasszuk ki a forrszem elhelyezése funkciót az eszköztárból és a felső eszköztáron kattintsunk a *Create new pad* gombra
- 3. A megjelenő panelen válasszuk ki a legördülő menüből az *SMT - rectangular surface mount pad*, pontot. A szélességet adjuk meg 1,30 a magasságot 1,40 mmnek, a *Pad layer* pontban pedig a réteget válasszuk ki a felső-t.
- 4. Kattintsunk tetszőleges helyen a munkaterületen, ezzel elhelyezzük az új forrszem típust.
- 5. Ismételjük meg még 3x az elhelyezést
- 6. Hozzunk létre egy 1,30 x 1,30 -as új forrszemet és helyezzünk el belőle 2-őt a munkaterületen

#### Egyedi alkatrész készítése, 5050 led forrszemek folytatás

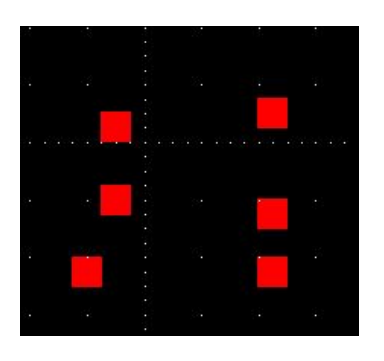

- 7. Kattintsunk duplán a bal felső forrszemre és állítsuk be a megjelenő panelon a pozícióját X : 0 és Y : 0 -ra, adjuk meg 1-es sorszámot a *Pin number* mezőben.
- Kattintsunk a bal oldali középső forrszemre és állítsuk be X : 0, Y : 1,59 *Pin number* : 3
- 9. Kattintsunk duplán a bal alsó forrszemre és állítsuk be X : 0, Y : 3,20 (4,6 1,4) Pin number : 5
- 10. Kattinsunk a jobb felső forrszemre és állítsuk be X : 4,40, Y : 0, Pin : 2
- 11. A jobb középső X : 4,40, Y : 1,59, Pin : 4
- 12. A jobb alsó pedig X : 4,40, Y : 3,2, Pin : 6

| Pad type: 1,30mm x 1,40mm SMT (top surface | e) 🗾                           |
|--------------------------------------------|--------------------------------|
| Pad orientation (surface mount pads only): | <u>₹</u> ≪ <u>₹</u> ≫ <b>€</b> |
| Position (mm): X -1,27 Y -0,64             |                                |
| Pin number (i.e. 1, 2,3): 1                | Auto assign pin number to 1    |

#### Egyedi alkatrész készítése, 5050 led forrszemek folytatás

# Component Layout Help Rotate body 90° Rotate body 90° Rotate body & text 90° Flip right to left Group to make PCB component Ungroup PCB component Save custom component... Save custom component...

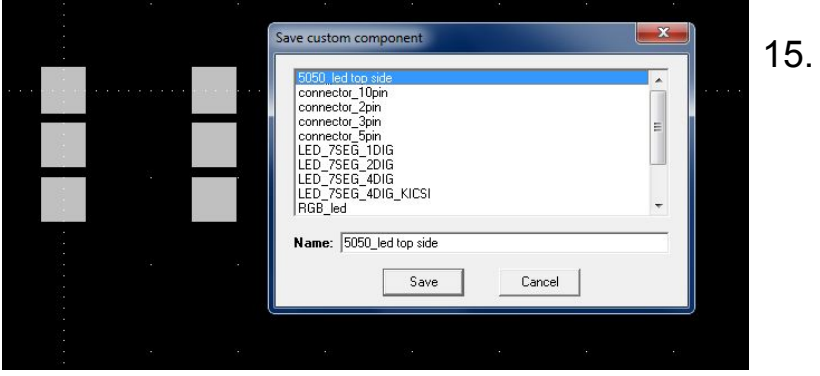

- 13. Jelöljük ki mind a 6 forrszemet és válasszuk a *Component* menü, *Group to make PCB component* pontját.
- 14. Jelöljük ki az új alkatrészt és válasszuk a *Component* menü *Save custom component…* pontját és nevezzük el az úk alkatrészt pl.: 5050\_led\_top\_side néven (ne használjunk ékezetet)
  - A referenciapontot a *View* menü *Reset origin to upper left*, meüpont választásával tudjuk visszaállítani a bal felső sarokba.

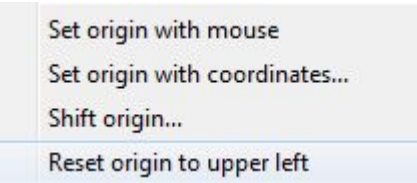

#### Elemtesztelő NYÁK tervezése, kezdő lépések

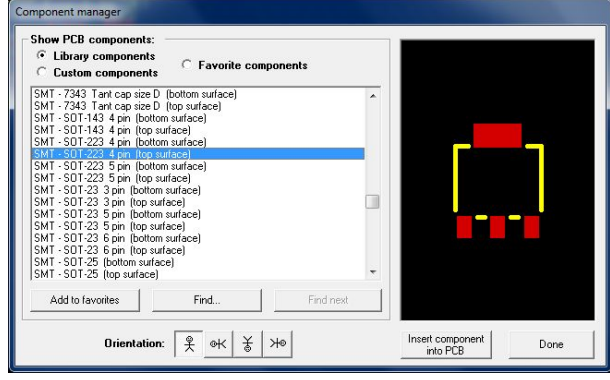

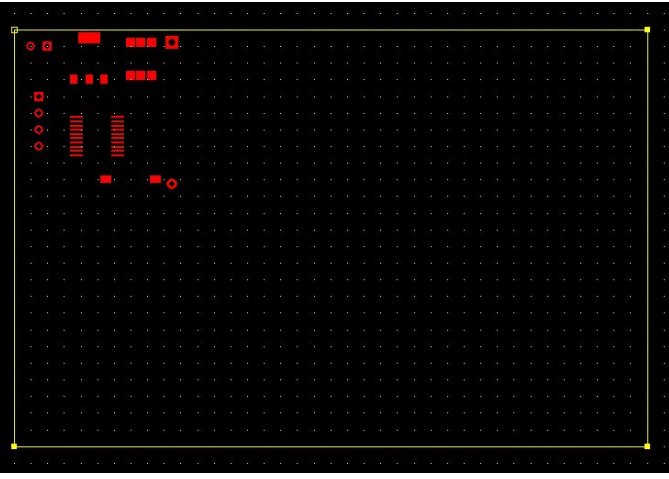

az Alkatrész elhelyetése gombra kattintva tallózzuk ki a kellő alkatrészeket, a jelenlegi példában 1 oldalas NYÁK-ot fogunk készíteni így most minden esetben válasszuk az alkatrészek közül a (top surface) lehetőséget. Furat szerelt alkatrészeknél nincs választási lehetőség.

Helyezzük el a munkaterületen a főbb alkatrészeket.

A *File* menü *Link schematic to PCB* pontban tallózzuk ki a korábban elmentett SCH fájlt, ezzel a lépéssel a tervhez köthetjük a kapcsolási rajzot.

#### Elemtesztelő NYÁK tervezése, főbb alkatrészek

| assign Part ID                                                                                                    |
|----------------------------------------------------------------------------------------------------|
| <sup>7</sup> / <sub>Δ</sub> <sup>1</sup> <sup>1</sup> / <sub>4</sub> <sup>1</sup> / <sub>4</sub> <sup>1</sup> / <sub>4</sub> <sup>1</sup> / <sub>4</sub> <sup>1</sup> / <sub>4</sub> <sup>1</sup> / <sub>4</sub> |
| +                                                                                                    |

Az alkatrészekre duplán kattintva a bal oldali panel jelenik meg, ahol a *Part ID* pontban megadható az alkatrész azonosítója. Itt azokat az elnevezéseket kell használni amiket a kapcsolási rajzon használtunk.

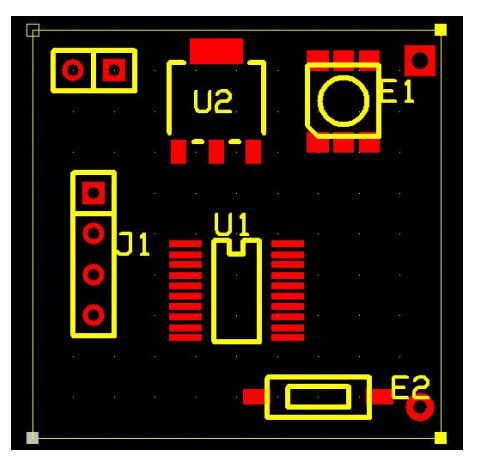

A főbb alkatrészek elhelyezése után határozzuk meg a NYÁK-unk méretét, a sárga keret méretezésével, vagy a pontra duplán kattintva megadható pontosan.

A szövegrész réteg bekapcsolásával láthatóvá válnak az alkatrész azonosítói.

#### Elemtesztelő NYÁK tervezése, további alkatrészek

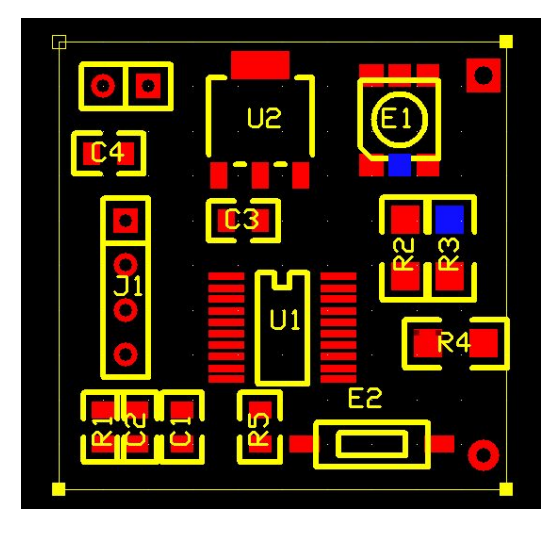

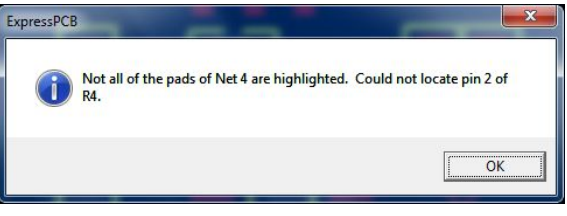

Helyezzük el az ellenállásokat és a kondenzátorokat is.

Az eszköztáron az **S**összekötések megjelenítése funkciót kiválasztva egy forrszemre kattintva kékkel kijelölődnek az összekötendő kivezetések.

Amennyiben az ellenállás távolabbi oldalán jelenik meg a kijelölés, forrgassunk el az ellenállást a felső eszköztáron található 💦 ikonnal.

A hálózatokon végiglépkedhetünk a következő hálózat ikonnal. Amennyiben hiányzik egy alkatrész, a bal oldalon látható hibaüzenet jelenik meg.

## Elemtesztelő NYÁK tervezése, huzalozás

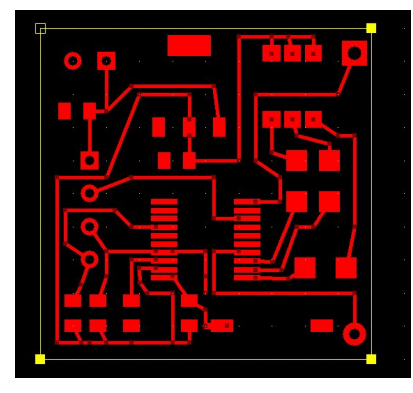

A huzalozás signal funkciót választva az eszköztáron, kössük össze a kivezetéseket, segítségként érdemes használni az összekötések megjelenítése pontot.

A GND-t ne kössük össze, hanem válasszuk a skitöltési terület rajzolása funkciót és jelöljük ki az egész tervet, így a

teljes felület lesz majd a GND.

Ahol az alkatrész alá folyhat forraszanyag ott készítsünk "kizáró" felületet a GND felületen a Draw "keep out" area in filled plane pontot választva.

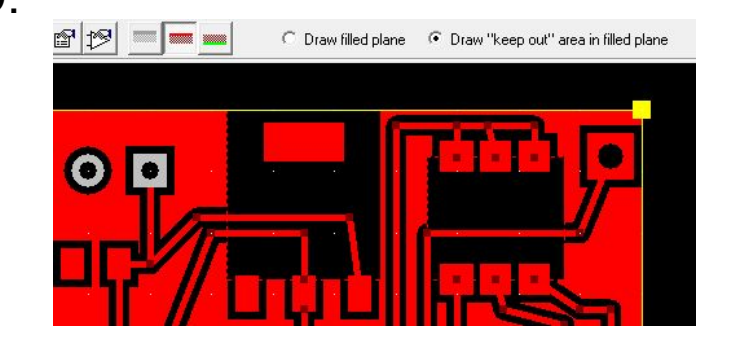

## Elemtesztelő NYÁK tervezése, végső simítások

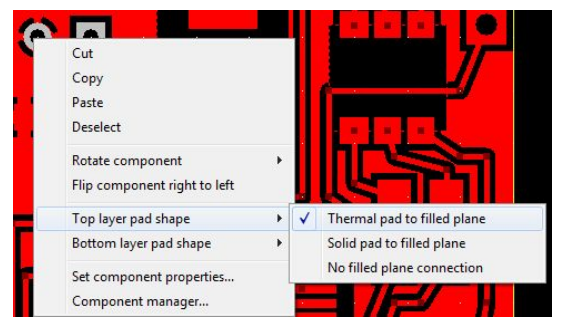

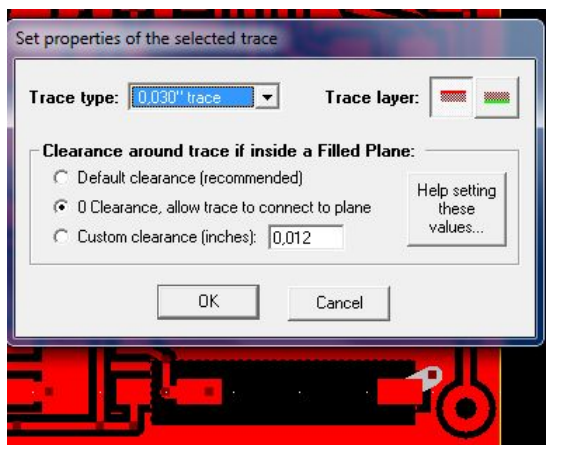

Azoknál a forrszemeknél ahol GND csatlakozás kell, készíthetünk kapcsolatot a kitöltött területtel. A forrszemre jobb egérgombra kattintva a felugró menüből válasszuk a *Top layer pad shape* ► *Thermal pad to filled plane* -t.

Készíthetünk úgy is összeköttetést, hogy egy rövid huzallal kivezetjük a kitöltött területre és a huzal tulajdonságánál a *0 Clearance, allow trace to connect to plane* pontot választjuk

Default clearance

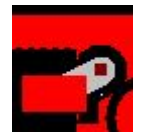

0 Clearance

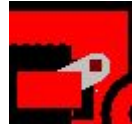

#### Elemtesztelő NYÁK tervezése, nyomtatás előkészítés

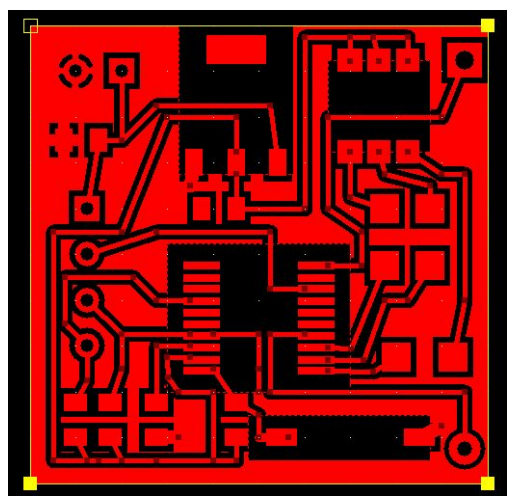

| Print layout                                                                                                    |                     |
|----------------------------------------------------------------------------------------------------|---------------------|
| Printer: PDFCreator                                                                                                    | ▼<br>Orientation:   |
| Top copper layer     Bottom copper layer     Silkscreen layer (componen     Inner layer connections     Silkscreen, pads and text or | r outlines)         |
| Paper:<br>Size: A4                                                                                                    |                     |
| Source:                                                                                                    | •                   |
| Print page footer Print in color Enlarge to fit page                                                                                 | Number of copies: 1 |

Az elkészült NYÁK tervet a *File* menü *Print…* pontjában lehet kinyomtatni. Ha toner transfer módszerrel szeretnénk a NYÁK-ot elkészíteni, akkor a nyomtatást nem közvetlenül a nyomtatóra, hanem virtuális nyomtatóra érdemes készíteni, hogy a kívánt transzformáció elvégezhető legyen.

A nyomtatásnál rétegenként készítsünk egy PDF-et, majd azt egy képszerkesztő programmal tükrözzük.

Én az inkscape programot ajánlom.

#### Elemtesztelő NYÁK tervezése, nyomtatás

🕗 🕭 🥼 👊 💵 🚎 📑 🕺 X: 206,415 🕀 Y: 863,162 🗘 S 

Szerkesztés Nézet Réteg Objektum Útvonal Szöveg Szűrők Kiterjesztések

\*Új dokumentum 1 - Inkscape

<u>+</u> 5

900

9.00

| Atalános                  | Megjelen ítés |         |  |
|---------------------------|---------------|---------|--|
| Háttéral                  | kalmazás      |         |  |
|                           |               |         |  |
| O Vekt                    | oros          |         |  |
|                           |               |         |  |
| <ul> <li>Bitke</li> </ul> | ip.           |         |  |
|                           |               |         |  |
| Bitkép-b                  | eállítások    |         |  |
|                           |               |         |  |
|                           |               |         |  |
|                           |               | DP1 300 |  |
|                           |               |         |  |
|                           |               |         |  |
|                           |               |         |  |

az inkscape programba az elkészült PDF fájl megnyitható. Az Objektum menü Vízszintes tükrözés pontjával a kívánt transzformáció elvégezhető.

A nyomtató beállításaiban érdemes minél nagyobb felbontást és telítettséget választani

Az Inkscape programban a nyomtatáskor a Megjelenítés fülön a Bitkép pontot kell választani és a felbontást átírni 300 dpi-re.

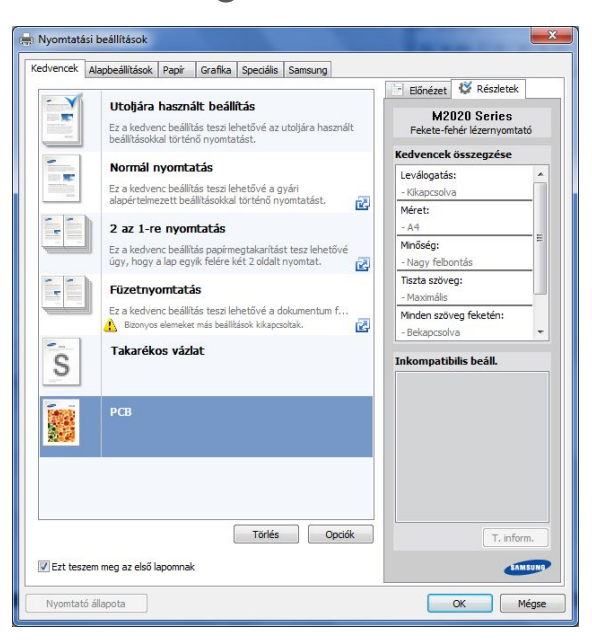